# Inspiron 15 5000 設定と仕様

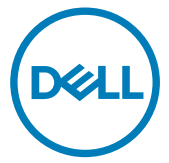

コンピュータモデル: Inspiron 5575 規制モデル: P75F 規制タイプ: P75F002

# メモ、注意、警告

- 💋 メモ: 製品を使いやすくするための重要な情報を説明しています。
- ▲ 注意: ハードウェアの損傷やデータの損失の可能性を示し、その問題を回避する ための方法を説明しています。
- ▲ 警告:物的損害、けが、または死亡の原因となる可能性があることを示しています。

© 2018 すべての著作権は Dell Inc. またはその子会社にあります。Dell、EMC、およびその他の商標は Dell Inc.またはその子会社の商標です。その他の商標は、それぞれの所有者の商標である可能性があります。

2018 - 02

Rev. A00

目次

(D&LL

| コンピュータのセットアップ                                                       | 5        |
|---------------------------------------------------------------------|----------|
| <b>Windows 用の USB 回復ドライブの作成</b><br>USB 回復ドライブを使用した Windows の再インストール | <b>7</b> |
| ビュー                                                                 | 9        |
| 左                                                                   | 9        |
| 右                                                                   | 10       |
| オプティカルドライブ搭載のコンピュータの場合                                              | 10       |
| オプティカルドライブ非搭載のコンピュータの場合                                             | 11       |
| ディスプレイ                                                              | 11       |
| ベース                                                                 |          |
| 底面                                                                  | 13       |
| 仕様                                                                  | 15       |
| コンピュータモデル                                                           | 15       |
| システム情報                                                              | 15       |
| オペレーティングシステム                                                        | 15       |
| 寸法と重量                                                               | 15       |
| Х <del>Т</del> Ј                                                    | 16       |
| ポートとコネクタ                                                            |          |
| 通信                                                                  | 17       |

| 困ったときは」と  テルへのお問い合わせ」 | 26 |
|-----------------------|----|
|                       |    |
| キーボードのショートカット         | 24 |
| コンピュータ環境              | 23 |
| ディスプレイ                | 22 |
| ビデオ                   | 22 |
| バッテリー                 | 21 |
| 電源アダプタ                | 21 |
| タッチパッドジェスチャ           |    |
| タッチパッド                | 20 |
| カメラ                   | 20 |
| キーボード                 | 19 |
| メディアカードリーダー           |    |
| 保管時                   |    |
| オーディオ                 |    |
| ワイヤレスモジュール            | 18 |

| セルフヘルプリソース | 26 |
|------------|----|
| デルへのお問い合わせ | 27 |

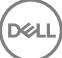

# コンピュータのセットアップ

1 電源アダプタを接続して、電源ボタンを押します。

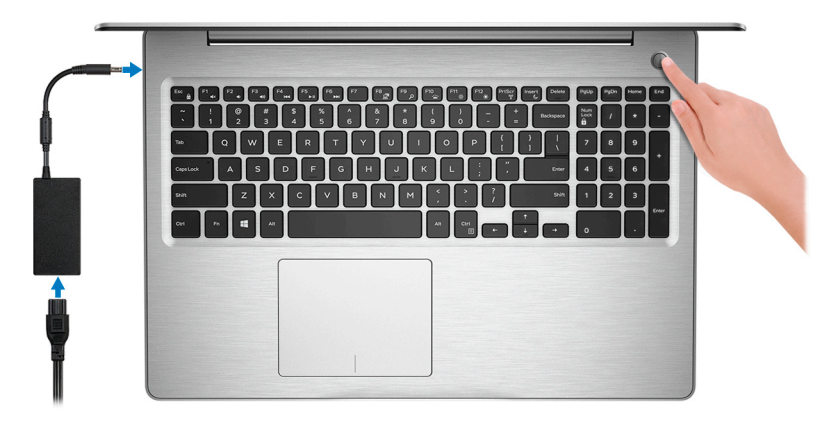

- メモ: バッテリー電源を節約するために、バッテリーが省電力モードになることが あります。電源アダプタを接続し、電源ボタンを押してコンピューターの電源を 入れます。
- 2 オペレーティングシステムのセットアップを終了します。

#### Ubuntu の場合:

画面の指示に従ってセットアップを完了します。

#### Windows の場合:

画面の指示に従ってセットアップを完了します。セットアップの際には、以下のことをお勧めします。

- ネットワークに接続して、Windows アップデートが行えるようにします。

#### メモ: セキュアなワイヤレスネットワークに接続する場合、プロンプトが表示 されたらワイヤレスネットワークアクセス用のパスワードを入力してください。

- インターネットに接続されたら、Microsoft アカウントでサインインするか、またはアカウントを作成します。インターネットに接続されていない場合は、オフラインのアカウントを作成します。
- Support and Protection (サポートおよび保護)の画面で、連絡先の詳細を入 力します。

Windows スタートメニューから Dell アプリケーションを見つけて使用する - 推奨
 表 1. Dell アプリを見つける

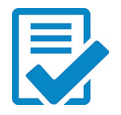

#### Dell 製品の登録

お使いのコンピュータをデルに登録します。

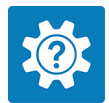

#### Dell ヘルプとサポート

お使いのコンピュータのヘルプとサポートにアクセスします。

#### SupportAssist

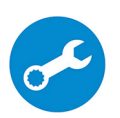

コンピュータのハードウェアとソフトウェアの状態をプロアクティブにチェックします。

✓ メモ: SupportAssist 内で保証有効期限をクリックすること で、保証の更新またはアップグレードを行えます。

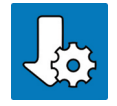

#### **Dell Update**

重要な修正プログラムや重要なデバイスドライバが提供された場合 に、お使いのコンピュータを更新します。

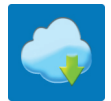

#### Dell Digital Delivery

お使いのコンピュータにプリインストールされていない購入済みのソフト ウェアアプリケーションを含む、各種ソフトウェアをダウンロードします。

4 Windows 用のリカバリドライブを作成します。

#### ✓ メモ: Windows で発生する可能性がある問題のトラブルシューティングと修正 のために、リカバリドライブを作成することが推奨されています。

詳細に関しては、「Windows 用の USB 回復ドライブの作成」を参照してください。

# Windows 用の USB 回復ドライブ の作成

Windows で発生する可能性がある問題のトラブルシューティングと修正のために、リカバリドラ イブを作成します。回復ドライブを作成するには、容量が少なくとも 16 GB で空の USB フラッ シュドライブが必要です。

- 💋 メモ: このプロセスの完了までに、最大1時間かかる場合があります。
- メモ: 次の手順は、インストールされている Windows のバージョンによって異なること があります。最新の説明については、<u>Microsoft のサポートサイト</u>を参照してください。
- 1 お使いのコンピュータに USB フラッシュドライブを接続します。
- 2 Windows サーチに 回復 と入力します。
- 3 検索結果で、回復ドライブの作成をクリックします。 ユーザーアカウント制御ウィンドウが表示されます。
- はいをクリックして続行します。
   回復ドライブ ウィンドウが表示されます。
- 5 システムファイルを回復ドライブにバックアップしますを選択し、次へをクリックします。
- 6 USB フラッシュドライブ を選択し、次へ をクリックします。 USB フラッシュドライブ内のデータがすべて削除されることを示すメッセージが表示されます。
- 7 作成をクリックします。
- 8 完了 をクリックします。

### USB 回復ドライブを使用した Windows の再イン ストール

注意: このプロセスを実行すると、ハードドライブがフォーマットされて、お使いのコン ピュータ上のデータがすべて削除されます。このタスクを開始する前に、お使いのコン ピュータのデータがバックアップされているようにしてください。 ✓ メモ: Windows を再インストールする前に、お使いのコンピュータに 2 GB 以上のメ モリと 32 GB 以上のストレージスペースがあるようにしてください。

メモ: このプロセスは完了するまでに最大1時間かかる可能性があり、リカバリプロセス中にコンピュータが再起動します。

- 1 お使いのコンピュータに USB 回復ドライブを接続します。
- 2 コンピュータを再起動します。
- 3 画面に Dell のロゴが表示されたら <F12> を押して起動メニューにアクセスします。

**Preparing one-time boot menu (1回限りの起動メニューを準備しています)** という メッセージが表示されます。

4 起動メニューがロードされたら、UEFI BOOT (UEFI ブート) で USB 回復デバイスを選択します。

システムが再起動され、Choose the keyboard layout (キーボードレイアウトの選択) 画面が表示されます。

- 5 使用するキーボードレイアウトを選択します。
- 6 Choose an option (オプションの選択) 画面で Troubleshoot (トラブルシューティング) をクリックします。
- 7 Recover from a drive (ドライブから回復する) をクリックします。
- 8 次のいずれかのオプションを選択します。
  - クイックフォーマットを行う場合は、Just remove my files (ファイルの削除のみ行う)を選択します。
  - 完全なフォーマットを行う場合は、Fully clean the drive (ドライブを完全にクリーンアップする)を選択します。
- 9 Recover (回復) をクリックして回復プロセスを開始します。

8

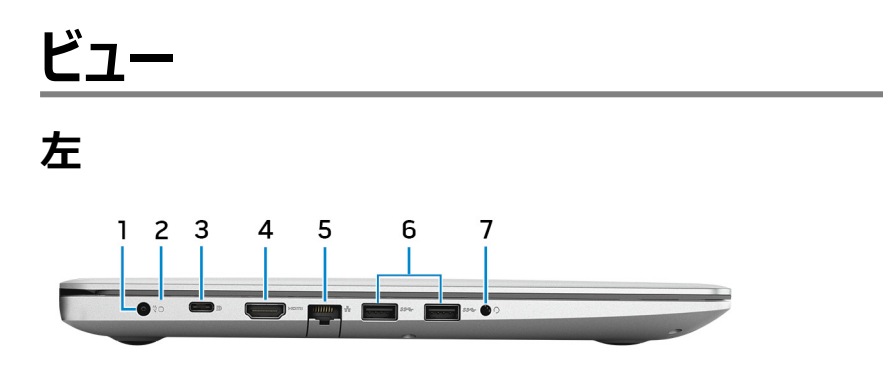

#### 1 **電源アダプタポート**

電源アダプタを接続して、お使いのコンピュータに電力を供給し、バッテリーを充電します。

#### 2 **バッテリーステータスライト / ハードドライブアクティビティライト**

バッテリー充電ステータスまたはハードドライブアクティビティを示します。

#### M メモ: <Fn>+<H> を押すと、このライトはバッテリーステータスライトとハードドラ イブアクティビティライトのいずれかに切り替わります。

#### ハードドライブアクティビティライト

コンピュータがハードドライブの読み取りまたは書き込みを行う際に点灯します。

#### メモ: ハードドライブアクティビティライトは、ハードドライブが搭載されたコンピ ュータでのみサポートされます。

#### バッテリーステータスライト

バッテリー充電ステータスを示します。

白色:電源アダプタが接続され、バッテリーの充電量は5%以上です。

橙色:コンピュータがバッテリーで動作しており、バッテリーの充電量は 5% 未満です。 消灯:

- 電源アダプタが接続されバッテリーがフル充電されています。
- コンピュータがバッテリーで動作しており、バッテリーの充電量は5%以上です。
- コンピュータがスリープ状態、休止状態、または電源オフです。
- 3 USB 3.1 Gen 1(Type-C)ポート(Power Delivery/DisplayPort 機能搭載)(オ プション)

外部ストレージデバイス、プリンタ、外部ディスプレイなどの周辺機器を接続します。

9

デバイス間の双方向の電力供給を可能にする Power Delivery をサポートします。最大 15 W の電源出力で、より高速な充電が可能になります。

#### 💋 メモ: DisplayPort デバイスの接続にはアダプタ(別売り)が必要です。

4 HDMI #-ト

TV または他の HDMI 入力が有効なデバイスを接続します。ビデオおよびオーディオ出力を提供します。

5 **ネットワークポート** 

ルーターまたブロードバンドモデムからの Ethernet (RJ45) ケーブルを接続し、ネットワー クまたはインターネットアクセスを可能にします。

- 6 USB 3.1 Gen 1 ポート(2)
   外部ストレージデバイスやプリンタなどの周辺機器を接続します。データ転送速度は最大で5 Gbps です。
- 7 ヘッドセットポート

ヘッドフォンまたはヘッドセット(ヘッドフォンとマイクのコンボ)を接続します。

### 右

### オプティカルドライブ搭載のコンピュータの場合

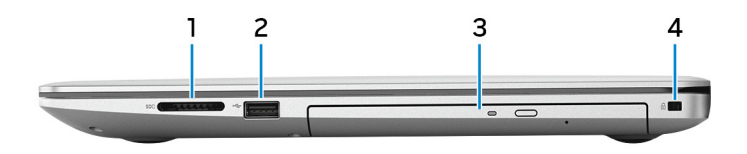

1 SD カードスロット

SD カードの読み取りと書き込みを行います。

2 USB 2.0 ポート

外部ストレージデバイスやプリンタなどの周辺機器を接続します。データ転送速度は最大で 480 Mbps です。

3 オプティカルドライブ

CD、DVD、および Blu-ray ディスクの読み取り/書き込みを行います。

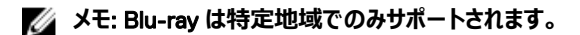

### 4 セキュリティケーブルスロット(Noble ロック用)

セキュリティケーブルを接続してコンピュータが無断で動かされるのを防ぎます。

### オプティカルドライブ非搭載のコンピュータの場合

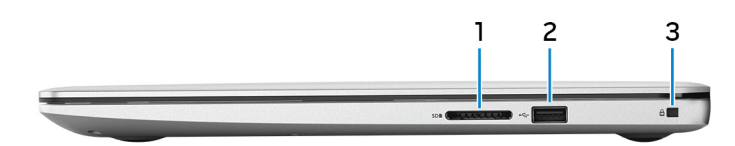

#### 1 SD カードスロット

SD カードの読み取りと書き込みを行います。

2 USB 2.0 ポート

外部ストレージデバイスやプリンタなどの周辺機器を接続します。データ転送速度は最大で 480 Mbps です。

#### 3 セキュリティケーブルスロット(Noble ロック用)

セキュリティケーブルを接続してコンピュータが無断で動かされるのを防ぎます。

# ディスプレイ

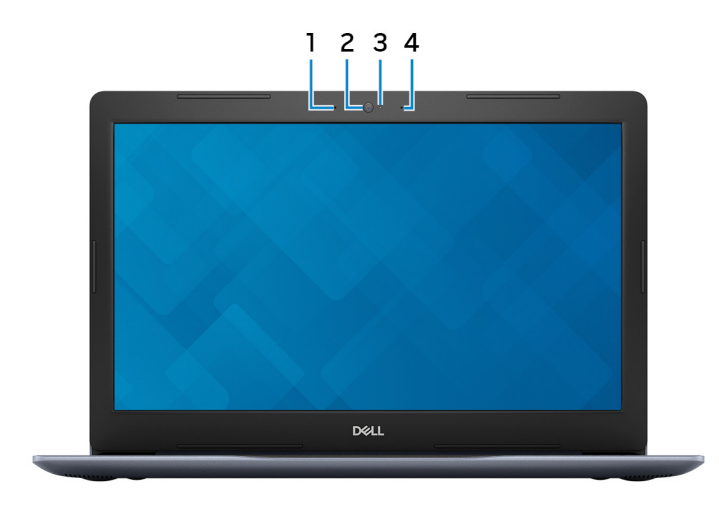

- 1 **左マイク** オーディオ録音や音声通話のデジタルサウンド入力を提供します。
- 2 **カメラ** ビデオチャット、写真撮影、およびビデオ録画ができます。
- 3 カメラステータスライト カメラが使用されると点灯します。
- 4 **右マイク**

オーディオ録音や音声通話のデジタルサウンド入力を提供します。

### ベース

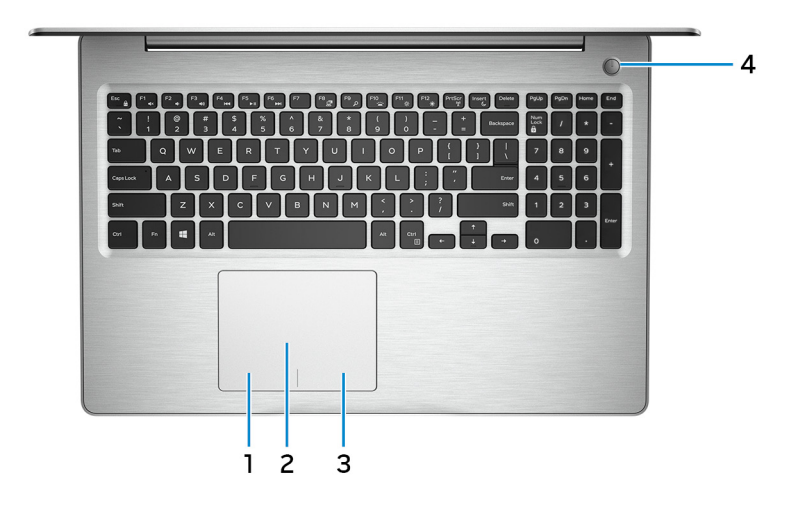

1 **左クリックエリア** 

押すと左クリックになります。

2 **タッチパッド** 

タッチパッド上で指を移動させると、マウスポインタが移動します。タップすると左クリックし、 2本の指でタップすると右クリックします。

3 **右クリックエリア** 

押すと右クリックになります。

4 電源ボタン(オプションの指紋認証リーダー内蔵)

コンピュータの電源がオフ、スリープモード、または休止状態の場合、押すとコンピュータの 雷源が入ります。

コンピュータの電源がオンのときに、電源ボタンを押すとコンピュータがスリープ状態になり ます。電源ボタンを4秒間押し続けるとコンピュータが強制シャットダウンされます。

電源ボタンに指紋認証リーダーが搭載されている場合は、指を電源ボタン上に置いてロ グインします。

💋 メモ: 指紋認証リーダーを使用する前に、Windows で指紋認証リーダーを設 定し、自分の指紋がパスコードとして認識されてアクセスできるようにしてくださ い。詳細に関しては、www.dell.com/support/windows を参照してください。

🜠 メモ: 電源ボタンの動作は、Windows でカスタマイズできます。 詳細は、 www.dell.com/support/manualsの『Me and My Dell』(私とマイデル)を 参照してください。

底面

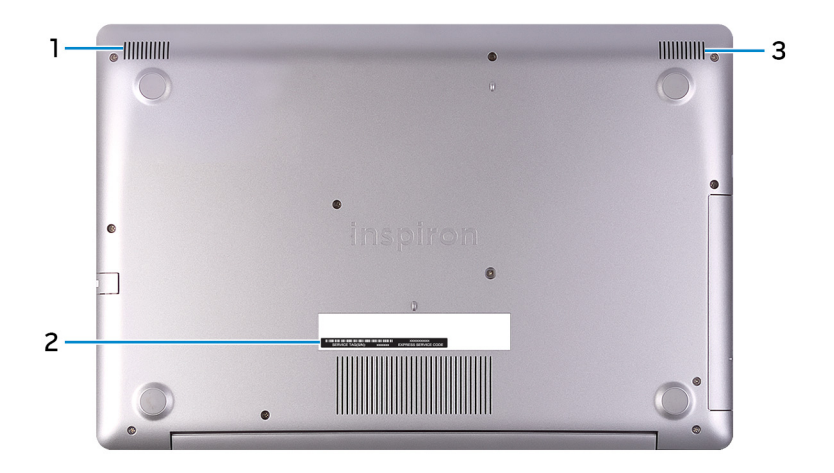

#### 左側のスピーカー 1

オーディオ出力を提供します。

#### サービスタグラベル 2

サービスタグは、デルサービス技術者がコンピュータのハードウェアコンポーネントを識別し て、保証情報にアクセスできるようにする、英数字の一意識別子です。

#### 3 **右スピーカー**

オーディオ出力を提供します。

# 仕様

### コンピュータモデル

表 2. コンピュータモデル

コンピュータモデル

Inspiron 5575

### システム情報

#### 表 3. システム情報

プロセッサ

- AMD Ryzen 7 2700U
- AMD Ryzen 5 2500U
- AMD Ryzen 3 2200U

チップセット

### プロセッサに内蔵

### オペレーティングシステム

#### 表 4. オペレーティングシステム

サポートされているオペレーティングシステム

- Windows 10 Home (64 ビット)
- Windows 10 Professional (64 ビット)
- Ubuntu

### 寸法と重量

#### 表 5. 寸法と重量

高さ

 22.70 mm (0.89 インチ) - オプティカル ドライブ付き

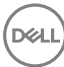

幅

奥行き

重量

• 19.90 mm ( 0.78 インチ ) - オプティカルド ライブなし

380 mm (14.96 インチ)

258 mm (10.16 インチ)

- 2.03 kg (4.48 ポンド) オプティカルドラ イブなし
- 2.22 kg (4.89 ポンド) オプティカルドラ イブ付き

💋 メモ: ラップトップの重量は、発注時の 構成や製造上の条件により異なる場 合があります。

### メモリ

表 6. メモリの仕様 スロット SODIMM スロット(2) タイプ デュアルチャネル DDR4 速度 最大 2400 MHz サポートする構成: メモリモジュールスロットあたり 総メモリ量

## ポートとコネクタ

| 表 7. ボートとコネクタ |
|---------------|
|---------------|

| 外部:    |                                                                                                   |
|--------|---------------------------------------------------------------------------------------------------|
| ネットワーク | RJ-45 ポート ( 1 )                                                                                   |
| USB    | <ul> <li>USB 3.1 Gen 1 ( Type-C ) ( Power<br/>Delivery/DisplayPort 機能搭載 )(オプ<br/>ション )</li> </ul> |

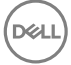

2 GB、4 GB、8 GB、および 16 GB

4 GB、6 GB、8 GB、12 GB、16 GB および 32 GB

- USB 3.1 Gen 1ポート(2)
- USB 2.0 ポート(1)

オーディオ / ビデオ

- HDMI 1.4b ポート (1)
- ヘッドセット(ヘッドフォンとマイクのコンボ) ポート(1)

#### 表 8. ポートとコネクタ

| 内部:            |                                                                                                    |
|----------------|----------------------------------------------------------------------------------------------------|
| M.2            | <ul> <li>Wi-Fi および Bluetooth のコンボカード<br/>用 M.2 スロット(1)</li> <li>ソリッドステートドライブ用 M.2 スロット<br/>(1)</li> </ul>                                                |
| サポートされているテクノロジ | PCI Express                                                                                                    |
| 通信             |                                                                                                    |
| 表 9. サポートされる通信 |                                                                                                    |
| イーサネット         | システム基板に内蔵された 10/100 Mbp イ<br>ーサネットコントローラ                                                                                                    |
| ワイヤレス          | <ul> <li>Wi-Fi 802.11ac + Wi-Fi 802.11a/b/g/n</li> <li>Wi-Fi 802.11b/g/n</li> <li>Bluetooth 4.0</li> <li>Bluetooth 4.1</li> <li>Bluetooth 4.2</li> </ul> |
|                | ✓ メモ: Windows 10 は現在、<br>Bluetooth 4.1 までサポートしていま                                                                                                    |

す。

### ワイヤレスモジュール

#### 表 10. ワイヤレスモジュールの仕様

| 転送速度       | 最大 433 Mbps                                               | 最大 867 Mbps                                               | 最大 150 Mbps                                               |
|------------|-----------------------------------------------------------|-----------------------------------------------------------|-----------------------------------------------------------|
| サポートされている周 | デュアルバンド 2.4                                               | デュアルバンド 2.4                                               | 2.4 GHz <b>のみ</b>                                         |
| 波数帯        | GHz / 5 GHz                                               | GHz / 5 GHz                                               |                                                           |
| 暗号化        | <ul> <li>64 ビットおよび</li></ul>                              | <ul> <li>64 ビットおよび</li></ul>                              | <ul> <li>64 ビットおよび</li></ul>                              |
|            | 128 ビット WEP <li>CKIP</li> <li>TKIP</li> <li>AES-COMP</li> | 128 ビット WEP <li>CKIP</li> <li>TKIP</li> <li>AES-COMP</li> | 128 ビット WEP <li>CKIP</li> <li>TKIP</li> <li>AES-CCMP</li> |

### オーディオ

表 11. オーディオの仕様

| コントローラ  | Waves MaxxAudio Pro                             |
|---------|-------------------------------------------------|
| スピーカー   | 2台                                              |
| スピーカー出力 | <ul> <li>・ 平均:2W</li> <li>・ ピーク:2.5W</li> </ul> |
| マイク     | デジタルアレイマイク                                      |

保管時

#### 表 12. ストレージの仕様

| ストレージのタイプ                                                      | インタフェースのタイプ                | 容量                                                                                    |
|----------------------------------------------------------------|----------------------------|---------------------------------------------------------------------------------------|
| ハードドライブ (2.5インチ)<br>または M.2 ソリッドステートド<br>ライブ (インターポーザを使<br>用 ) | ・ ハードドライブ : SATA 6<br>Gbps | <ul> <li>ハードドライブ:最大2<br/>TB(5,400 rpm)</li> <li>ソリッドステートドライブ:<br/>最大256 GB</li> </ul> |

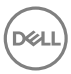

#### ストレージのタイプ

#### インタフェースのタイプ 容量

 ソリッドステートドライブ: SATA 6 GbpsとM.2 間 にインターポーザを使用

ソリッドステートドライブ(M.2) NVMe

オプティカルドライブ (オプショ SATA 1.5 Gbps ン )

最大 512 GB

9.5 mm DVD+/-RW ドライ ブまたは Blu-ray ディスクライ ター

メモ: Blu-ray は特定 の地域のみでサポート されます。

メディアカードリーダー

表 13. メディアカードリーダーの仕様

タイプ

サポートされるカード

キーボード

#### 表 14. キーボードの仕様

タイプ

ショートカットキー

SD **カードスロット**(1)

SD **カー**ド

- 標準キーボード
- バックライト付きキーボード(オプション)

キーボードのキーの中には記号が2つ書かれ ているものがあります。そのキーを使用して代 替文字を打つ、または二次機能を実行する ことができます。代替文字を打つには、Shift キーと希望するキーを押します。二次機能を 実行するには、Fn キーと希望するキーを押し ます。

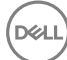

#### メモ: Fn + Esc を押して、ファンクショ ンキー(F1 ~ F12)のプライマリ動作 を2つのモード(マルチメディアキーモ ードとファンクションキーモード)の間で 切り替えます。

メモ: <Fn>+<Esc> を押すか、セット アップユーティリティでファンクションキ ーの動作を変更すると、ショートカット キーのプライマリ動作を定義できま す。

<u>キーボードのショートカット</u>

### カメラ

表 15. カメラの仕様

解像度

- 静止画像: 0.92 メガピクセル
- 動画: 1280 x 720 (HD)(30 fps において)

対角視野角

## タッチパッド

表 16. タッチパッド

解像度

75度

- 水平方向:1228
- 垂直方向:928

寸法

- 高さ:80mm(3.15 インチ)
- 幅:105 mm (4.13 インチ)

### タッチパッドジェスチャ

Windows 10 のタッチパッドジェスチャの詳細については、<u>support.microsoft.com</u> で Microsoft サポート技術情報記事 <u>4027871</u>を参照してください。

### 電源アダプタ

#### 表 17. 電源アダプタの仕様

タイプ

| 917         | <ul> <li>45 W:内蔵グラフィックスカード搭載のコンピュータ用</li> <li>65 W:外付けグラフィックスカード搭載のコンピュータ用</li> </ul> |
|-------------|---------------------------------------------------------------------------------------|
| 直径 ( コネクタ ) | 4.5 mm                                                                                |
| 入力電圧        | 100 VAC ~ 240 VAC                                                                     |
| 入力周波数       | 50 Hz ~ 60 Hz                                                                         |
| 入力電流(最大)    | 1.30 A/1.60 A/1.70 A                                                                  |
| 出力電流(連続)    | 2.31 A/3.34 A                                                                         |
| 定格出力電圧      | 19.50 VDC                                                                             |
| 温度範囲:       |                                                                                       |
| 動作時         | 0°C ~ 40°C ( 32°F ~ 104°F )                                                           |
| 保管時         | -40°C ~ 70°C ( -40°F ~ 158°F )                                                        |

### バッテリー

DEL

| 表 18. バッテ | リーの仕様 |                             |
|-----------|-------|-----------------------------|
| タイプ       |       | 3 セル「スマート」リチウムイオン(          |
| 寸法:       |       |                             |
|           | 中国    | 184.15 mm(7.25 <b>インチ</b> ) |
|           | 奥行き   | 97.15 mm(3.82 <b>インチ</b> )  |
|           | 高さ    | 5.9 mm ( 0.23 インチ )         |
| 重量 ( 最フ   | 大)    | 0.2 kg(0.44 ポンド)            |
| 電圧        |       | 11.40 VDC                   |
| 寿命(概算     | 争)    | 300 サイクル ( 充電 / 放電 )        |

42 WHr )

#### 温度範囲:

コイン型電池 動作時間

|     | バッテリー駆動時間は動作状況          |
|-----|-------------------------|
|     | CR-2032                 |
| 保管時 | -40 ~ 65°C (-40 ~ 149°F |
| 動作時 | 0 ~ 35°C ( 32 ~ 95°F )  |

バッテリー駆動時間は動作状況によって変わり、電力を著しく消費する状況では大幅に 短くなる可能性があります。

)

### ビデオ

#### 表 19. ビデオの仕様

|        | 内蔵                                                                                                    | ディスクリート        |
|--------|----------------------------------------------------------------------------------------------------|----------------|
| コントローラ | <ul> <li>AMD Ryzen 7 2700U プロ<br/>セッサ搭載のコンピュータ用<br/>AMD Radeon Vega<sup>10</sup> モバ<br/>イルグラフィックス</li> </ul> | AMD Radeon 530 |
|        | <ul> <li>AMD Ryzen 5 2500U プロ<br/>セッサ搭載のコンピュータ用<br/>AMD Radeon Vega<sup>8</sup> モバイ<br/>ルグラフィックス</li> </ul>  |                |
|        | <ul> <li>AMD Ryzen 3 2200U プロ<br/>セッサ搭載のコンピュータ用<br/>AMD Radeon Vega<sup>3</sup> モバイ<br/>ルグラフィックス</li> </ul>  |                |
| メモリ    | 共有システムメモリ                                                                                                    | 最大 4 GB GDDR5  |

### ディスプレイ

#### 表 20. ディスプレイの仕様

|         | 15.6 インチ HD 非タッチスク<br>リーン TN(Twisted<br>Nematic)パネル | 15.6 インチ FHD タッチ/<br>非タッチスクリーン TN<br>(Twisted Nematic)パネル |
|---------|-----------------------------------------------------|-----------------------------------------------------------|
| 解像度(最大) | 1366x768                                            | 1920 x 1080                                               |
| 視野角     | 40/40/10/30                                         | 40/40/10/30                                               |

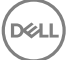

|             | 15.6 インチ HD 非タッチスク<br>リーン TN(Twisted<br>Nematic)パネル | 15.6 インチ FHD タッチ/<br>非タッチスクリーン TN<br>(Twisted Nematic)パネル |
|-------------|-----------------------------------------------------|-----------------------------------------------------------|
| ピクセルピッチ     | 0.252 mm                                            | 0.179 mm                                                  |
| 寸法:         |                                                     |                                                           |
| 高さ(ベゼルを除く)  | 344 mm(13.54 <b>インチ</b> )                           |                                                           |
| 幅(ベゼルを除く)   | 194mm(7.64 インチ)                                     |                                                           |
| 対角線(ベゼルを除く) | 395 mm(15.55 インチ)                                   |                                                           |
| リフレッシュレート   | 60 Hz                                               |                                                           |
| 動作角度        | 0度(閉)~135度                                          |                                                           |
| 制御          | 明るさはショートカットキーを使用して制御することが可能                         |                                                           |

### コンピュータ環境

空気汚染物質レベル: G1 (ISA-S71.04-1985の定義による) 表 21. コンピュータ環境

|          | 動作時                 | 保管時                   |
|----------|---------------------|-----------------------|
| 温度範囲     | 0°C ~ 35°C          | -40°C ~ 65°C          |
|          | (32°F ~ 95°F)       | (-40°F ~ 149°F)       |
| 相対湿度(最大) | 10 ~ 90%            | 0 ~ 95%               |
|          | (結露しないこと)           | (結露しないこと)             |
| 振動(最大)*  | 0.66 GRMS           | 1.30 GRMS             |
| 衝撃(最大)   | 110 G <sup>†</sup>  | 160 G <sup>‡</sup>    |
| 高度(最大)   | -15.20 ~ 3,048 m    | -15.20 ~ 10,668 m     |
|          | (-50 ~ 10,000 フィート) | ( -50 ~ 35,000 フィート ) |

\* ユーザー環境をシミュレートするランダム振動スペクトラムを使用して測定。

†ハードドライブの使用中に、2ミリ秒のハーフサインパルスを使用して測定。

+ ハードドライブヘッドが停止位置にある時に、2ミリ秒のハーフサインパルスを使用して測定。

# キーボードのショートカット

#### メモ: キーボードの文字は、キーボードの言語設定によって異なる場合があります。 ショートカットに使用するキーは、すべての言語設定で同じになるように保たれます。

表 22. キーボードのショートカットのリスト

| ‡−                 | 説明                      |
|--------------------|-------------------------|
| F1<br>≰×           | 消音                      |
| F2 🔹               | 音量を下げる                  |
| F3                 | 音量を上げる                  |
| F4                 | 前のトラック / チャプターを再生       |
| F5<br>▶II          | 再生 / 一時停止               |
| F6<br>₩            | 次のトラック / チャプターを再生       |
| _ <sup>F8</sup> _₽ | 外部ディスプレイに切り替え           |
| <sup>F9</sup> ک    | 検索                      |
| F10                | キーボード背面ライトを切り替える(オプション) |
| F11<br>*           | 輝度を下げる                  |
| F12                | 輝度を上げる                  |
| Fn + PrtScr        | ワイヤレスをオフ / オンにする        |
| Fn + S             | スクロールロックを切り替える          |
| Fn + Esc           | Fn キーロックの切り替え           |

Déi

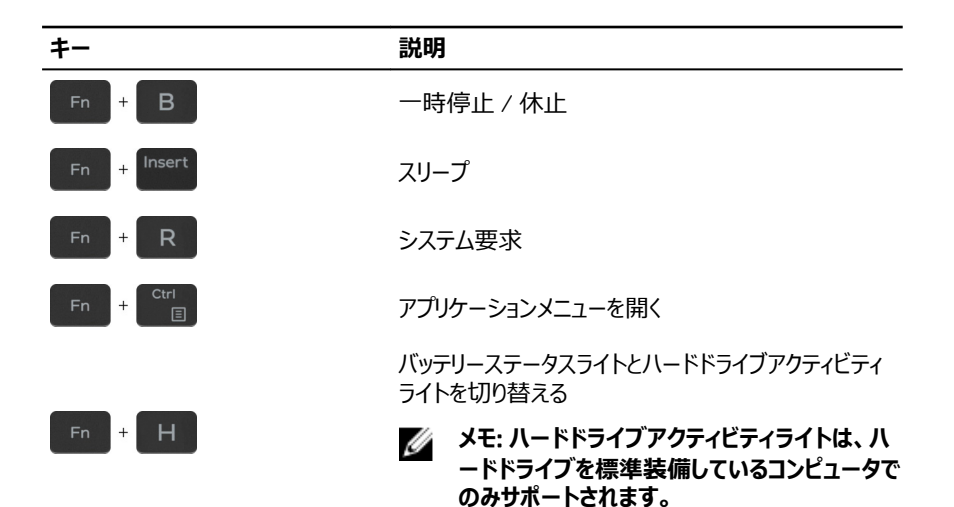

DEL

# 「困ったときは」と「デルへのお問い合 わせ」

### セルフヘルプリソース

セルフヘルプリソースを使ってデルの製品とサービスに関するヘルプ情報を取得できます。 表 23. セルフヘルプリソース

デルの製品とサービスに関する情報

Dell ヘルプとサポート アプリ

ヒント

お問い合わせ

www.dell.com

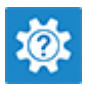

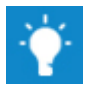

Windows サーチに、Contact Support と入力し、Enter を押します。

www.dell.com/support/windows www.dell.com/support/linux

www.dell.com/support

オペレーティングシステムのオンラインヘルプ

トラブルシューティング情報、ユーザーズガイ ド、セットアップ方法、製品仕様、テクニカル サポートブログ、ドライバ、ソフトウェアのアップ デートなどは、

コンピュータのさまざまな問題に関するデルの ナレッジベースの記事。

- 1 <u>www.dell.com/support</u> にアクセスします。
- 2 Search (検索) ボックスに、件名また はキーワードを入力します。
- 3 **Search (検索)** をクリックして、関連 記事を取得します。

<u>www.dell.com/support/manuals</u>の『Me and My Dell (私とマイデル』を参照してくだ さい。

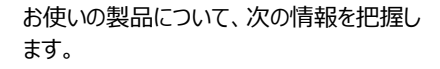

- 製品仕様
- オペレーティングシステム
- 製品のセットアップと使用
- データのバックアップ
- トラブルシューティングと診断
- 工場出荷時の状態とシステムの復元
- BIOS 情報

お使いの製品に関する Me and My Dell( 私 とマイデル )を探すには、次のいずれかの方法 で製品を特定します。

- Detect Product (製品を検出) を選 択します。
- View Products (製品の表示)のドロ ップダウンメニューで製品を見つけます。
- 検索バーに、Service Tag number (サ ービスタグナンバー)または Product ID (製品 ID) を入力します。

## デルへのお問い合わせ

販売、テクニカルサポート、カスタマーサービスに関するデルへのお問い合わせは、 www.dell.com/contactdellを参照してください。

メモ:各種サービスのご提供は国や製品によって異なり、国によってはご利用いただけないサービスもございます。

メモ:お使いのコンピュータがインターネットに接続されていない場合は、購入時の納 品書、出荷伝票、請求書、またはデルの製品カタログで連絡先をご確認ください。